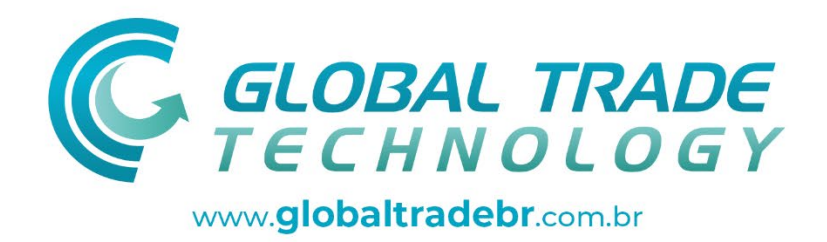

# MANUAL DE INSTRUÇÃO

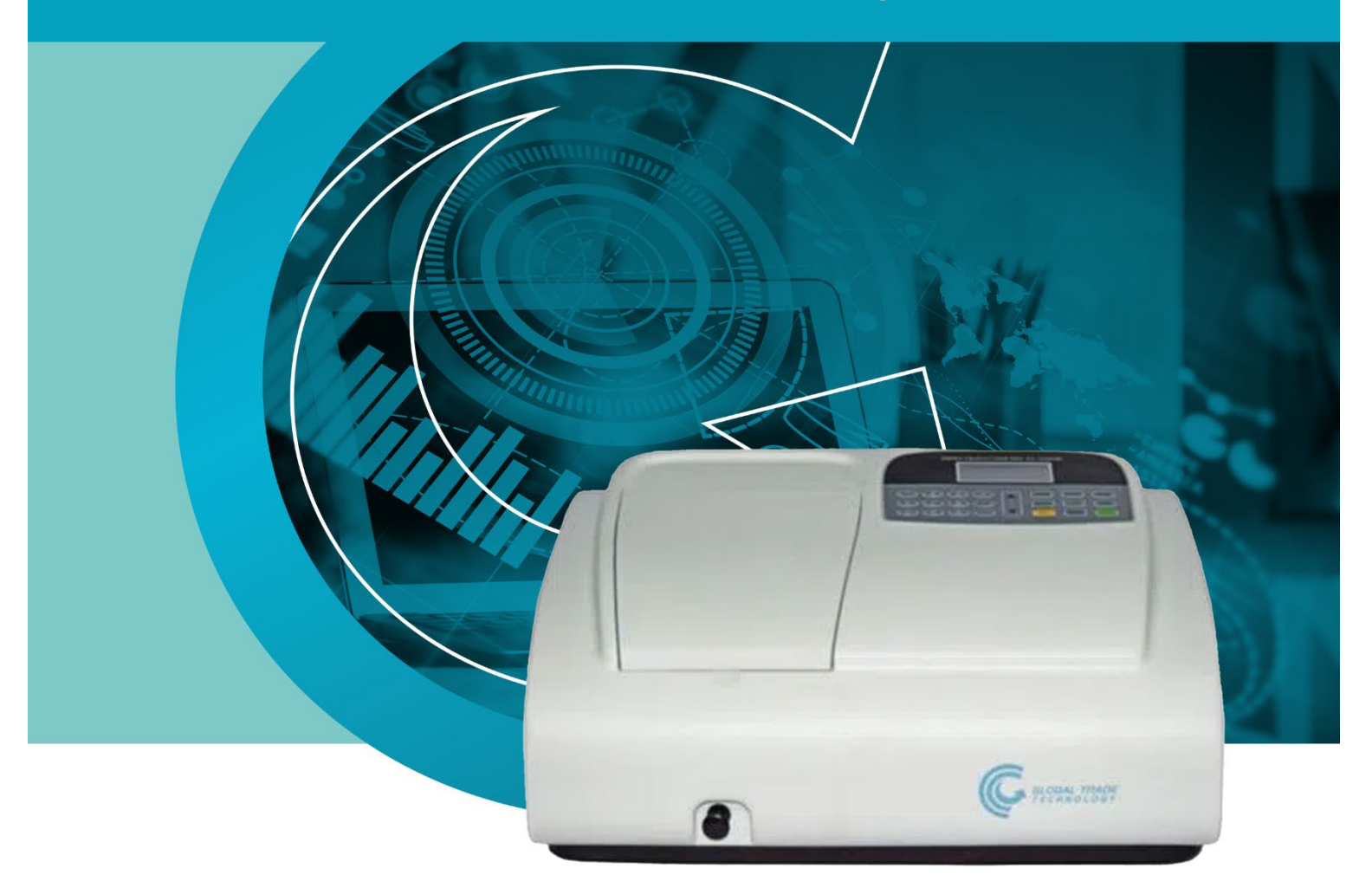

## GTA-97

ESPECTROFOTÔMETRO DIGITAL UV-VISÍVEL FAIXA 190-1100NM C/SOFTWARE

AV. DOUTOR JOSÉ ANTÔNIO MIZIARA, 221 DISTRITO INDUSTRIAL JOSÉ APARECIDO TOMÉ CEP: 14874-002 · JABOTICABAL SP

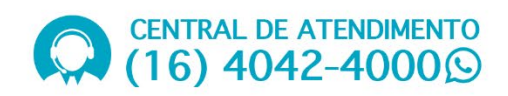

Parabéns por adquirir um equipamento da Global Trade Technology.

Esse manual lhe dará instruções para que sua experiência seja a melhor possível. Por favor, leia-o, seguindo todas as suas instruções, procedimentos e precauções ao utilizar o equipamento.

Nossa Assistência Técnica e SAC estão a postos para auxiliá-lo, basta entraremcontatopeloscanais:sac@globaltradebr.com.br/; ou (16) 4042-4000.

Estamos localizados na Av. Doutor José Antônio Miziara, 221, Distrito Industrial José Aparecido Tomé, Jaboticabal – Cep: 14874002.

Ao entrar em contato com nosso departamento técnico, por favor, forneça as seguintes informações: • Número de série do equipamento; • Modelo; • Descrição do problema; • Testes realizados na tentativa de solucioná-lo; • Dados para contato.

Seu termo de garantia segue anexado. Para fins de validade total da garantia, confira o equipamento no ato do recebimento.

Agradecemos sua compra!

## Conteúdo

| Capítulo1 Prefácio                                         | 3    |
|------------------------------------------------------------|------|
| 1. Segurança                                               | 3    |
| 2. Generalidades                                           | 3    |
| 3. Eletricidade                                            | ;    |
| 4. Cuidados                                                | 3    |
| 5. Desempenho                                              | 4    |
| 6. Radio Interferência                                     | 4    |
| Capítulo 2 Introdução ao Equipamento                       | 5    |
| 1. Breve Introdução ao Equipamento                         | 5    |
| 2. Princípio de Operação                                   | 5    |
| 3. Estrutura                                               | 7    |
| 4. Instruções de Desembalagem                              | 7    |
| 5. Especificações                                          | 9    |
| Capítulo 3 Instalação do Equipamento                       | 10   |
| 1. Condições Ambientais Necessárias                        | 10   |
| 2. Confirmação de Voltagem                                 | .10  |
| 3. Instalação                                              | 10   |
| Capítulo 4 Introdução à Operação                           | 12   |
| 1. Estrutura do Programa (Software)                        | . 12 |
| 2. Operação Básica                                         | 13   |
| 2.1 Escolha do Modo Fotométrico                            | . 13 |
| 2.2 Definição do Comprimento de Onda                       | . 13 |
| 2.3 Definição de Parâmetros                                | . 13 |
| 2.4 Definição da posição do Carro Porta-Cubetas Automático | 13   |
| 2.5 Exclusão de Valores Introduzidos                       | 14   |

| 2.6 Exc           | lusão de Resultados de Testes e Dados Armazenados        |    |
|-------------------|----------------------------------------------------------|----|
| 2.7 Cali          | bração 100%T / 0Abs                                      |    |
| 2.8 Leit          | ura de Amostras                                          |    |
| 2.9 Imp           | ressão de Resultados de Testes                           |    |
| 3. Preparação     | o antes do teste                                         |    |
| 3.1 Liga          | ar o equipamento e iniciar o sistema de auto-diagnóstico |    |
| 3.2 Pré-          | aquecimento                                              | 14 |
| 3.3 Veri          | ficação de cubetas                                       | 14 |
| 4. Leituras       |                                                          | 15 |
| 4.1 Moo           | lo Básico                                                |    |
| 4.2 Qua           | ntitativa                                                |    |
| 4.3 Insta         | alação                                                   | 23 |
| 1)                | Ligar / Desligar Lâmpada Deutério                        |    |
| 2)                | Ligar / Desligar Lâmpada Tungstênio                      | 24 |
| 3)                | Ajuste de Data e Hora                                    |    |
| 4)                | Calibração de Corrente Escura                            | 24 |
| 5)                | Calibração de Comprimento de Onda                        |    |
| 6)                | Definição de Lâmpadas alterando o Comprimento de Onda    |    |
| 7)                | Padrão de Carga                                          |    |
| 8)                | Versão                                                   |    |
| Capítulo 5 Instru | uções de Manutenção                                      |    |
| 1. Manutenç       | ão Diária                                                | 27 |
| 2. Resolução      | de Problemas                                             |    |
| 3. Substituiç     | ão de Peças                                              | 29 |

#### 1. Segurança

Leia a seguir antes de instalar e utilizar o equipamento e seus acessórios. Este equipamento deve ser operado por técnicos laboratoriais adequados.

#### 2. Generalidades

O aparelho descrito neste manual foi criado para ser utilizado por pessoas devidamente treinadas no laboratório. Para o uso correto e seguro deste equipamento, é essencial que sigam e acatem corretamente os procedimentos de segurança previstos neste manual.

A cobertura deste equipamento pode ser removida para manutenção. No entanto, o interior da unidade de fonte de alimentação é uma área de risco e sua tampa não deve ser removida sob quaisquer circunstâncias. Não há componentes reparáveis dentro da fonte de alimentação. Evite tocá-la, pois apresenta alta voltagem.

Alguns dos produtos químicos utilizados na espectrofotometria são corrosivos e/ou inflamáveis e as amostras podem ser radioativas, tóxicas ou potencialmente infecciosas. Cuidados devem ser tomados para seguir os procedimentos normais de laboratório para manipulação de produtos químicos e amostras.

#### 3. Eletricidade

Antes de ligar o aparelho, verifique se ele está ligado na tomada de voltagem correta para o equipamento adquirido – 110 ou 220V (ver Instalação). Apesar do equipamento ser BIVOLT, o ideal é que seja utilizado em 220V para evitar variações de leitura.

O cabo de alimentação deve ser inserido em um soquete fornecido com um contato de aterramento. Essa medida de proteção não ser ignorada pelo uso de fio de extensão sem um condutor de proteção.

#### 4. Cuidados

Não interrompa de forma intencional o fio terra. Qualquer interrupção deste fio, o aparelho estará potencialmente em perigo.

Sempre que a proteção tenha sido danificada, o aparelho pode ficar inoperante, assim, deve ser protegido

contra qualquer operação não intencional.

- Nota: Nunca toque no fornecimento de energia deste aparelho devido à alta tensão!
- A segurança estará prejudicada se, por exemplo, o aparelho:
- ▲ Mostrar danos visíveis
- ▲ Deixar de cumprir as medidas descritas
- ▲ Foi submetido a armazenagem prolongada em condições desfavoráveis
- ▲ Foi submetido a condições inadequadas de transporte

#### 5. Desempenho

Para garantir que o instrumento esteja trabalhando corretamente quanto às especificações, especialmente ao fazer leituras de caráter importante, realize verificações de desempenho, com especial referência ao comprimento de onda e precisão de absorbância. Essas especificações estão descritas abaixo.

#### 6. Radio Interferência

Para estar em conformidade com as normas EMC referidos na declaração de conformidade CE, é necessário que apenas cabos originais fornecidos juntamente com o aparelho sejam usados quando conectá-lo a computadores e aos acessórios.

## CAPÍTULO 2 Introdução Ao Equipamento

#### 1. Breve introdução ao equipamento

Este espectrofotômetro possui um único feixe, projetado para uso geral e para atender as necessidades do laboratório convencional, sendo ideal para diversas aplicações, tais como: Química, Bioquímica, Petroquímica, Proteção Ambiental, Alimentos, Bebidas, Laboratórios de Análises de Águas, entre outras áreas de controle de qualidade e pesquisa.

Este aparelho incorpora um visor de LCD 128 × 64 pontos para os resultados fotométricos, de fácil operação, com faixa de comprimento de onda entre 190 nm a 1100 nm. É recomendado para medições em comprimento de onda visível e ultravioleta do espectro electromagnético.

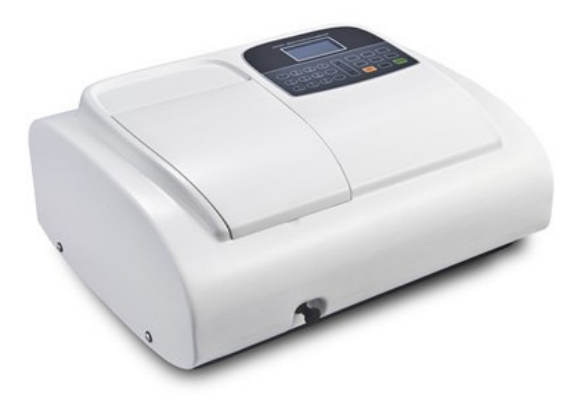

Fig 2-1 Visão Frontal

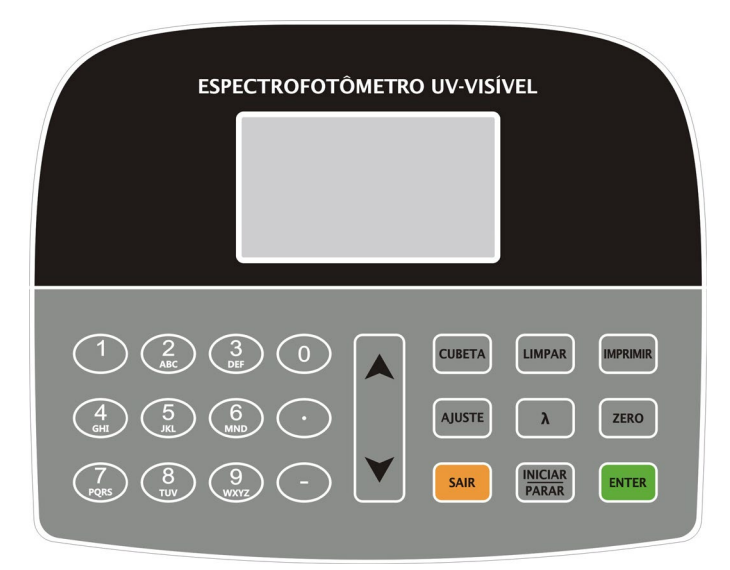

Fig 2-2 Painel de Controle

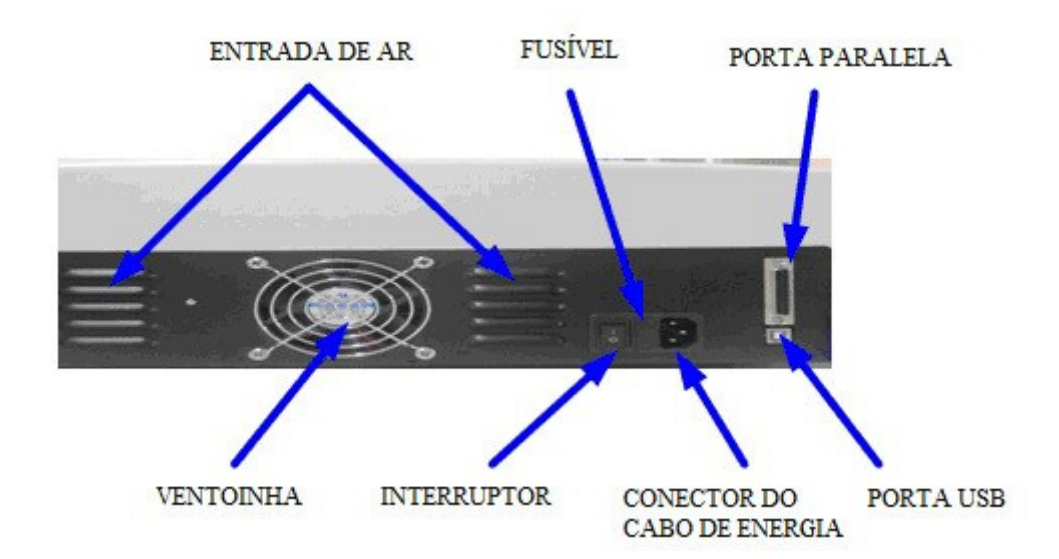

Fig 2-3 Visão Traseira

#### 2. Princípio de Operação

Cada substância possui um comprimento de onda de absorção diferente mas específico. Além disso, num comprimento de onda fixo, a absorbância apresenta relação direta com a concentração e espessura da substância (sempre para soluções transparentes). Esta relação pode ser determinada pela fórmula, conhecida como Lei de Lambert-Beer.

| $T = I/I_o$ |                                                                                  |
|-------------|----------------------------------------------------------------------------------|
| A=KCL       | = -log I/I <sub>o</sub>                                                          |
| А           | Absorbância                                                                      |
| С           | Concentração da solução                                                          |
| Κ           | Coeficiente de absorbância da solução                                            |
| L           | Comprimento da solução no caminho da luz                                         |
| Ι           | A intensidade da luz focalizada no A/D após atravessar a solução a ser analisada |
| Io          | A intensidade da luz focalizada no A/D após atravessar a Solução                 |

**Nota**: No teste, o solvente é geralmente considerado um controle branco e a sua transmitância é considerada como 100%. Já a transmitância da amostra a ser testada é um valor relativo obtido pela compararão com o valores de padrões.

#### 3. Estrutura

O espectrofotômetro consiste em cinco partes:

- 1) Lâmpadas halógenas ou de deutério para emitir o feixe de luz;
- Monocromador para isolar o comprimento de onda de interesse e eliminar a radiação indesejada de segunda ordem;
- 3) Compartimento de amostra para acomodar a solução de amostra;
- 4) Detector para receber a luz transmitida e convertê-lo em um sinal elétrico; e
- Um visor digital para indicar absorbância ou transmitância. O diagrama (Fig 2.4) abaixo ilustra a relação entre estas peças.

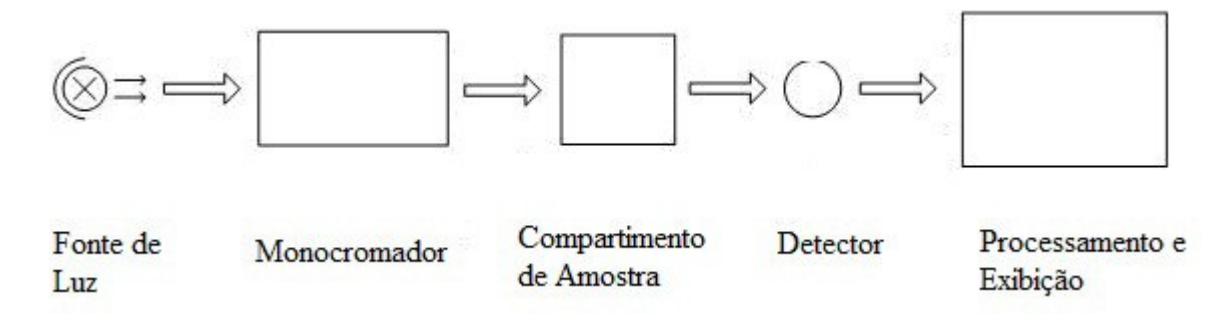

Fig 2.4 Diagrama do espectrofotômetro.

Neste espectrofotômetro, a luz emitida pela lâmpada foca sobre a fenda de entrada do monocromador onde o espelho de colimação dirige o feixe para a grade. A grade dispersa o feixe de luz para produzir o espectro, uma porção deste foca na fenda de saída do monocromador através de um espelho de colimação. A partir daí, o feixe é passado para um compartimento de amostra através de um dos filtros, o que ajuda a eliminar a radiação indesejada de segunda ordem, a partir da grade de difração. Ao sair do compartimento da amostra, o feixe passa pelo detector de fotodiodo de silicone e faz com que o detector produza um sinal elétrico que é exibido no visor digital.

#### 4. Instruções de desembalagem

Retire cuidadosamente o conteúdo e verifique os materiais de acordo com a seguinte lista de componentes, garantindo o recebimento dos componentes em bom estado de conservação.

## Lista de Componentes

| Descrição                    | Quantidade      |
|------------------------------|-----------------|
| Espectrofotômetro            | I               |
| Cabo de Energia              | 1               |
| Cubeta de Vidro de 10mm      | l jogo de 4 und |
| Cubeta de Quartzo de 10mm    | l jogo de 2 und |
| Manual do Usuário            | 1               |
| Capa Protetora contra poeira | 1               |
| Nota:                        |                 |

1) As cubetas de quartzo não acompanham os modelos de Espectrofotômetros Visíveis.

2) Impressora e carro porta-cubetas automático mencionados neste manual são acessórios opcionais, assim, eles não vem acompanhando este equipamento.

| Faixa de Comprimento de Onda  | 190-1100nm                               |
|-------------------------------|------------------------------------------|
| Largura da Fenda Espectral    | 2nm                                      |
| Precisão do Comprimento de    | ±1nm                                     |
| Onda                          |                                          |
| Repetibilidade do Comprimento | 0,5nm                                    |
| de Onda                       |                                          |
| Ajuste do comprimento de onda | Automático                               |
| Precisão da Transmitância     | ±0,3%T                                   |
| Reprodutibilidade da          | 0,2%T                                    |
| Transmitância                 |                                          |
| Faixa de Exibição Fotométrica | 0-200%T, -0,3-3,0A                       |
| Estabilidade                  | 0,002A/h @ 500nm                         |
| Luz difusa                    | ≤0,1%T@220nm, 360nm                      |
| Saída de Dados                | USB                                      |
| Saída de impressora           | Porta Paralela                           |
| Visor                         | LCD 128*64 pontos                        |
| Lâmpadas                      | Lâmpada halógena de tungstênio e lâmpada |
|                               | de deutério                              |
| Detector                      | Fotodiodo de Silicone                    |
| Tensão                        | 220V/50Hz ou 110V/60Hz                   |
| Dimensão (L*W*H)              | 460*380*180mm                            |
| Peso                          | 18kg                                     |

-

#### Capitulo 3 Instalação do Equipamento

#### 1. Condições Ambientais Necessárias

Para assegurar o melhor desempenho, são necessárias as seguintes condições:

A melhor faixa de temperatura de trabalho é de 16-30°C e a umidade é 45-80%.

Mantenha-o o mais longe possível de fortes campos magnéticos ou elétricos ou de qualquer outro dispositivo elétrico que possa gerar campos de alta freqüência.

\* Colocá-lo em uma área livre de poeira, gases corrosivos e fortes vibrações.

Remova qualquer obstrução ou materiais que possam dificultar o fluxo de ar sob e ao redor do equipamento.

- O requisito de energia é de  $220 \pm 22V$  (a)  $50 \pm 1$  Hz ou  $110 \pm 11V$  (a)  $60 \pm 1$  Hz (ideal 220V).
- \* Use o cabo de alimentação adequado e conecte em uma tomada aterrada.
- \* Se a tensão local não é estável o suficiente, use um estabilizador.
- \* Colocá-lo longe da luz direta do sol.

#### 2. Confirmação da Voltagem

Certifique-se de definir a chave de voltagem do equipamento na sua rede local, ou danos graves podem ocorrer! O interruptor de tensão é na parte inferior do instrumento. (O valor padrão é de 220V, você pode ver o valor na chave de voltagem).

#### 3. Instalação

Passo 1: Verificar a lista de componentes

Abra a embalagem, verifique os materiais com a lista de componentes. Qualquer dano ou falta de materiais, entre em contato conosco ou com o revendedor local.

Passo 2: Posicionamento

Colocar com cuidado o equipamento sobre uma mesa estável.

Passo 3: Instalar impressora (opcional)

Certifique-se de que a impressora está fora da tomada e ligue o cabo de dados da impressora à porta paralela do equipamento.

Passo 4: Ligar o cabo de tensão.

Certifique-se o botão Liga/Desliga está na posição Off (desligado) e conecte o cabo de tensão. Insira a outra extremidade na tomada de energia.

Passo 5: Ligar o equipamento.

Verifique novamente se todas as voltagens estão corretas. Pressione o botão Liga/Desliga. O equipamento poderá ser utilizado logo após a fase de auto-diagnóstico e pré-aquecimento.

#### CAPÍTULO 4 - Introdução à Operação

#### 1. Estrutura do Programa (Software)

## 1.1 Árvore de Menu

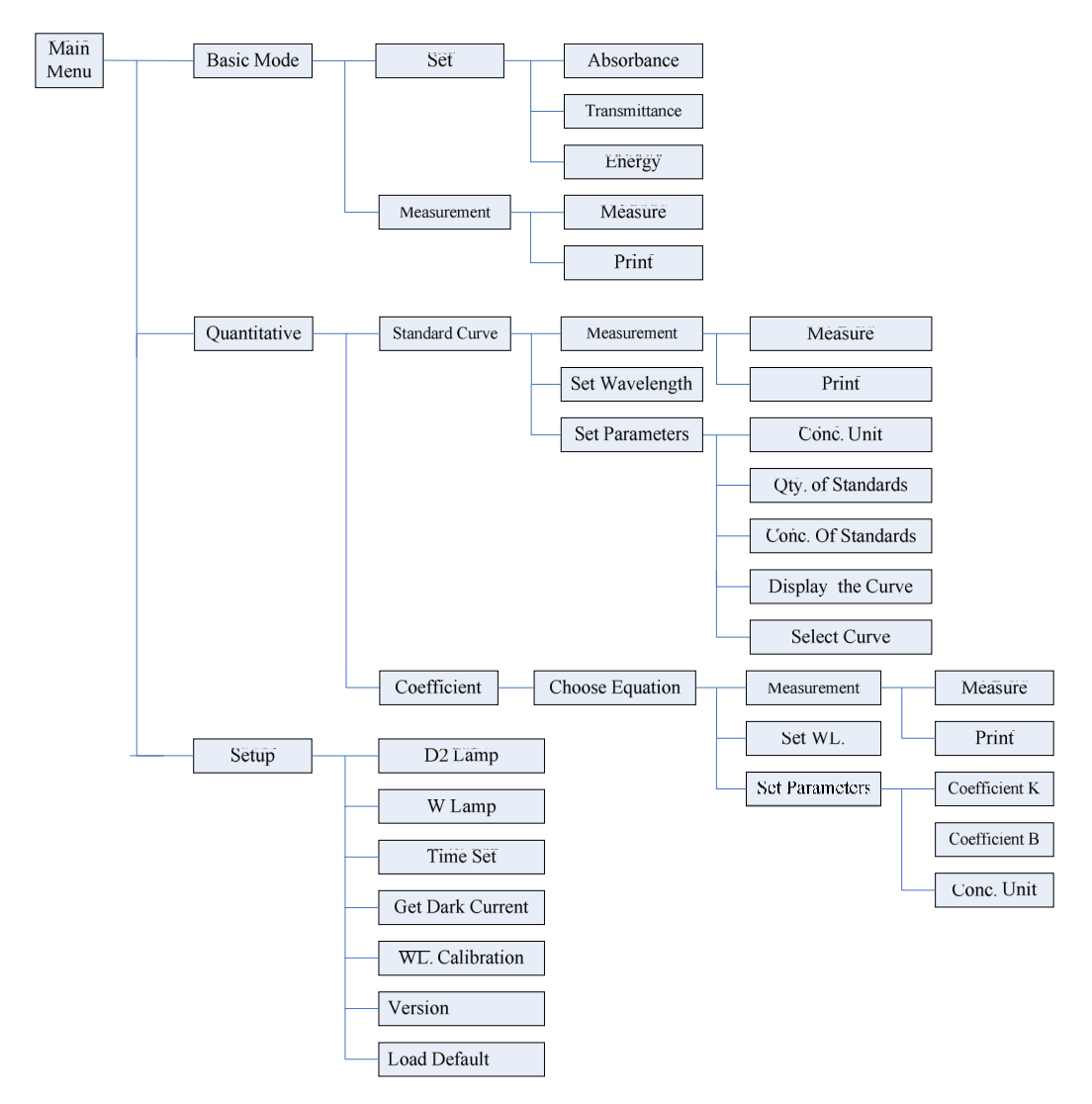

Fig 4-1 Menu Árvore

## 1.2 Funções de Firmware

Firmware consiste em 3 funções: Modo Básico, Quantitativo e Funções do Sistema.

## Modo Básico

Medir a absorbância, transmitância ou energia em um comprimento de onda fixo. O resultado do teste pode ser armazenado na memória RAM.

## 2) Quantitativo

<u>Método da Curva Padrão</u>: Configurar curva padrão a partir de soluções padrão; usar a nova curva para determinar a concentração de amostras desconhecidas. As curvas e os resultados do teste podem ser armazenados na memória RAM.

<u>Método de Coeficiente:</u> Introduza os valores do coeficiente de equação da curva, e então determine a concentração da amostra desconhecida.

## 3) Configurar

Gerenciamento de fonte de luz; Obter linha escura; Calibrar Comprimento de Onda e Ajustar Tempo, etc.

#### 2. Operações Básicas

#### 2.1 Escolha Modo Fotométrico

Mova a seta e ao escolher, selecione para confirmar.

## 2.2 Definição do Comprimento de Onda

No Menu de Leitura, pressione  $\lambda$  para definir o comprimento de onda. Use o teclado numérico para introduzir o valor e pressione para confirmar. O equipamento define 100% T / 0Abs automaticamente.

#### 2.3 Definição de Parâmetros

Pressione DEFINIR para ir ao menu de definição de parâmetros, utilize as chaves de setas para escolher o menu correspondente e use o teclado numérico para introduzir os parâmetros. Pressione Restance a setas para para confirmar e SAIR para retornar.

## 2.4 Definição da posição do carro porta-cubetas automático. (O Carro Porta-Cubetas

### Automático é opcional)

No Menu de Leitura, pressione CUBETA, em seguida pressione as teclas numéricas de 1-8 e a cubeta correspondente será posicionada no caminho óptico.

## 2.5 Excluir de valores introduzidos

Pressione LIMPAR para deletar o ultimo caractere digitado.

#### 2.6 Exclusão de resultados dos testes e os dados armazenados

| Menu de Leitura, pressione LIMPAR para deletar os resultados dos testes e dados armazenados. |
|----------------------------------------------------------------------------------------------|
| 2.7 Calibração 100%T / 0Abs                                                                  |
| Coloque o controle branco no caminho óptico, pressione maine para calibrar em 100%T / 0Abs.  |
| 2.8 Leitura de amostras                                                                      |
| Coloque as amostras no caminho óptico e pressione PARAR para iniciar a leitura.              |
| 2.9 Imprimir os resultados                                                                   |

| Menu de Leitura, pressione | IMPRIMIR | para imprimir os resultados. |
|----------------------------|----------|------------------------------|
|                            |          |                              |

### 3. Preparações antes dos testes

### 3.1 Ligue o equipamento e inicie o sistema de auto-diagnóstico (auto-teste)

Certifique-se de remover todos os bloqueios do caminho óptico, feche a tampa do compartimento e

pressione ligar. Em seguida, o sistema iniciará o auto-teste.

### Note: Durante a execução do Auto-Diagnóstico, não abra a tampa do compartimento.

Certifique-se de remover todos os blocos do caminho óptico, feche o compartimento e pressione ligar. Após, o sistema iniciará.

### Note: Durante a inicialização do sistema, não abra a porta do compartimento de amostras

#### 3.2 Pré-aquecimento

Quando o auto-teste terminar, iniciará o pré-aquecimento, sendo necessários 20 minutos antes das leituras.

#### 3.3 Verificação das Cubetas

As cubetas devem estar limpas e sem resquícios de solução nas faces polidas. Se o comprimento de onda for

inferior a 340nm, é necessário o uso de cubetas de quartzo.

4. Leitura

## 4.1 Modo Básico

## Passo 1, vá para o menu do Modo Básico

No menu principal, use a chave de setas para escolher o "Modo Básico", pressione para ir ao menu de ajuste correspondente. (Fig. 4-2);

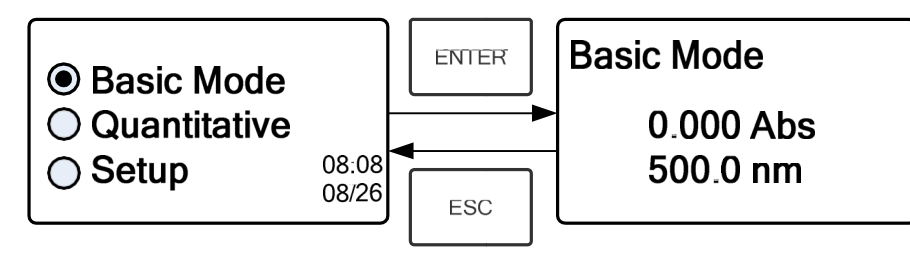

Fig. 4-2

## Passo 2, Escolha do comprimento de onda

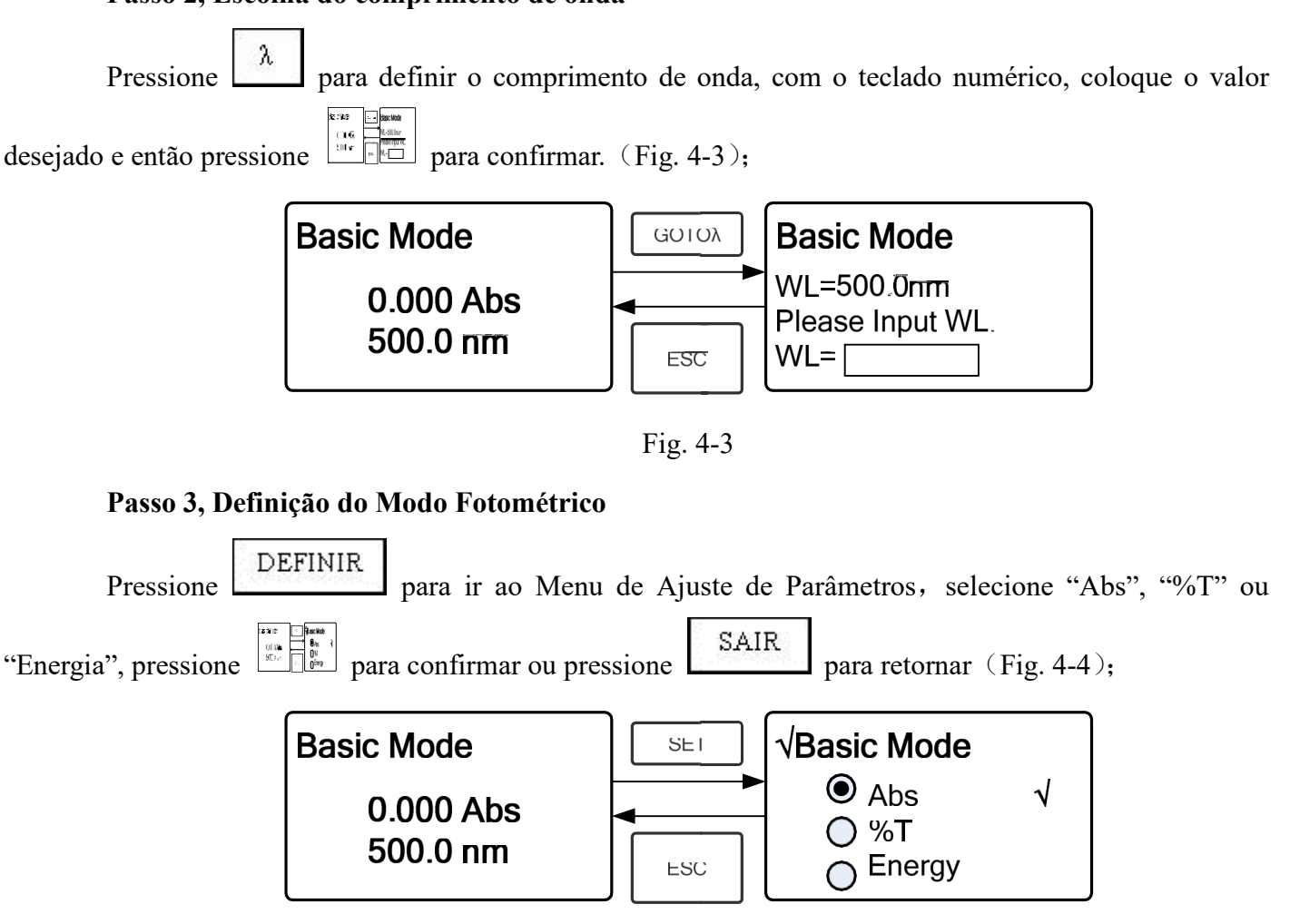

Fig. 4-4

## Passo 4, Vá para Menu de Leituras Contínuas

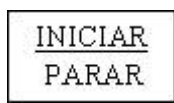

Pressione

para ir o menu de leituras contínuas (Fig. 4-5);

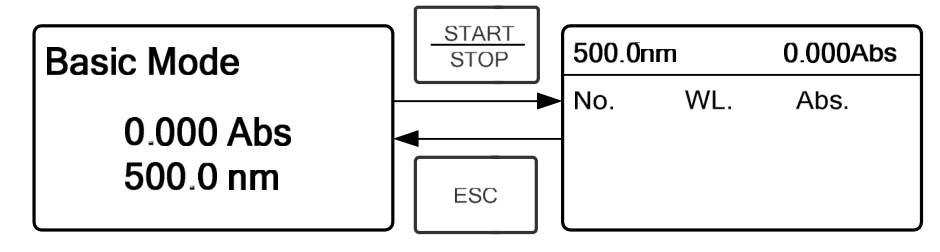

Fig. 4-5

## Passo 5, Calibração 100%T / 0Abs

Coloque o controle branco no caminho óptico, pressione para calibração 100%T / 0Abs;

### Passo 6, Leitura da Amostra

Coloque a amostra de concentração desconhecida no caminho óptico, pressione para leitura; o resultado será exibido n folha de dados. Ao mesmo tempo, o resultado do teste será armazenado na memória RAM

automaticamente. Repita este passo para terminar a leitura de todas as amostras.

### Passo 7, Impressão de Dados

Pressione IMPRIMIR para imprimir os resultados do teste.

### Passo 8, Exclusão de Dados

Pressione LIMPAR para excluir os dados do teste.

## 4.2 Quantitativo

## Passo 1: Vá para o Menu Quantitativo

No menu principal, mova a seta para escolher a opção "Quantitativo". Após, pressione para abrir o menu de seleção do método Quantitativo. (Fig. 4-6);

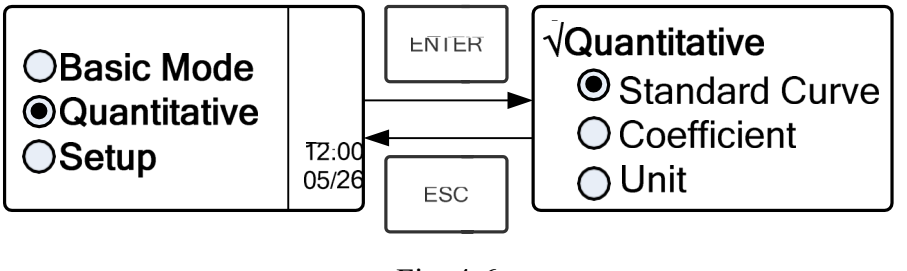

Fig. 4-6

## Passo 2: Escolher a Unidade

Mova o cursor até "Unidade", pressione para abrir o menu de seleção de unidade de

concentração (Fig. 4-7). Use a seta para mover o cursor até a unidade desejada, e pressione para confirmar.

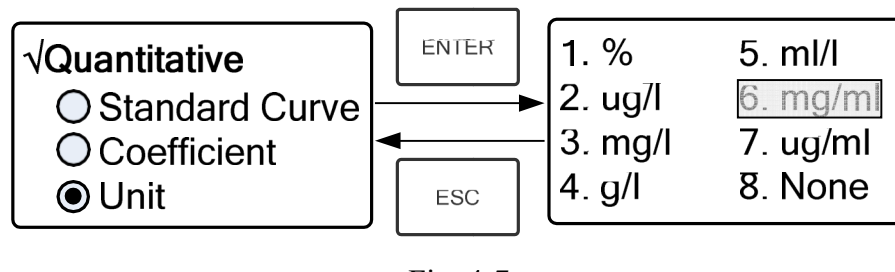

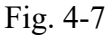

## Passo 3: Escolha dos Métodos

Existem dois métodos para escolha: Curva-Padrão e Coeficiente.

## I. Curva-Padrão :

## (1) Vá para o Menu "Curva-Padrão"

No menu "Quantitativo", utilize a chave de setas para escolher "Curva-Padrão"; Pressione para abrir o sub-menu. (Fig. 4-8); Aqui você pode criar uma nova curva, ou pode carregar uma curva pré-salva. Caso você queira excluir uma curva, escolha "Excluir Curva".

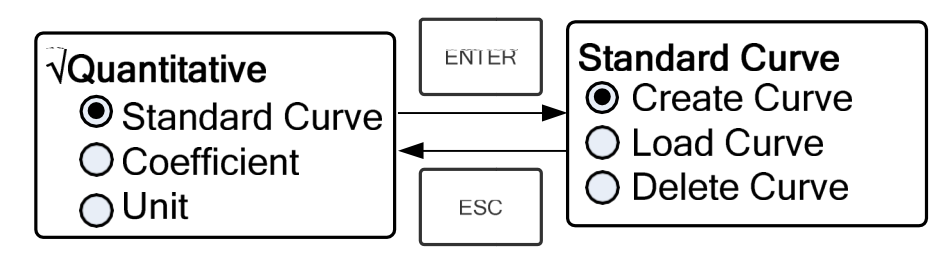

Fig. 4-8

## (2) Escolha do Comprimento de onda

★ Mova o cursor até "Criar Curva", pressione para ir ao menu de definição de quantidade de amostras. (Fig. 4-9)

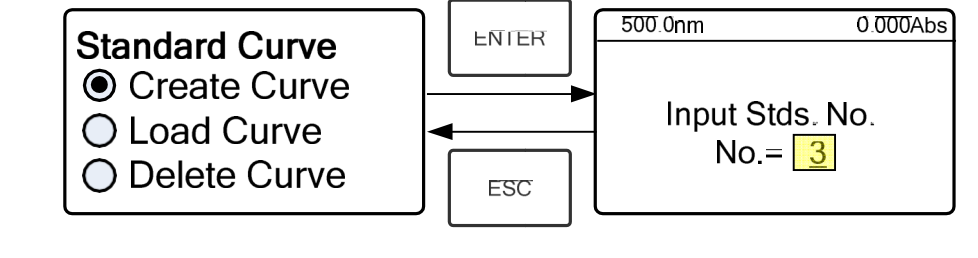

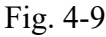

★ Pressione  $\lambda$  para abrir o menu de configuração de comprimento de onda, coloque o valor

do WL através do teclado numérico e pressione pressione para confirmar. (Fig. 4-10);

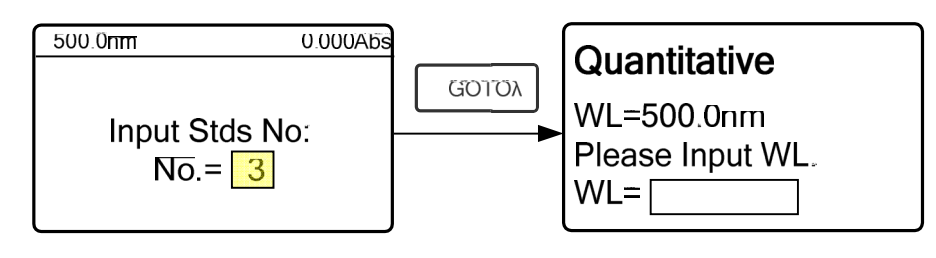

Fig. 4-10

★ Use o teclado numérico ou a chave de setas para colocar a quantidade de amostras padrão e pressione para confirmar. O sistema irá para o próximo menu. (Fig. 4-11)

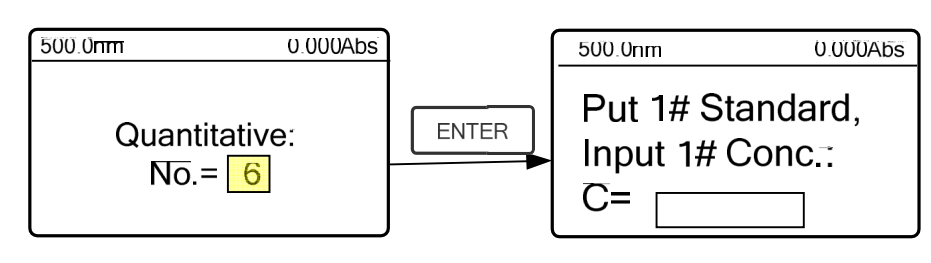

Fig. 4-11

### (3) Calibração de 100%T / 0Abs

Coloque o controle branco no caminho óptico, e pressione para calibração em 100%T / 0Abs;

### (4) Introduza as Concentrações das Soluções Padrão

★ Coloque a Solução Padrão 1# no caminho óptico, informe a concentração pelo teclado numérico

e pressione para confirmar. O sistema irá para o próximo menu.

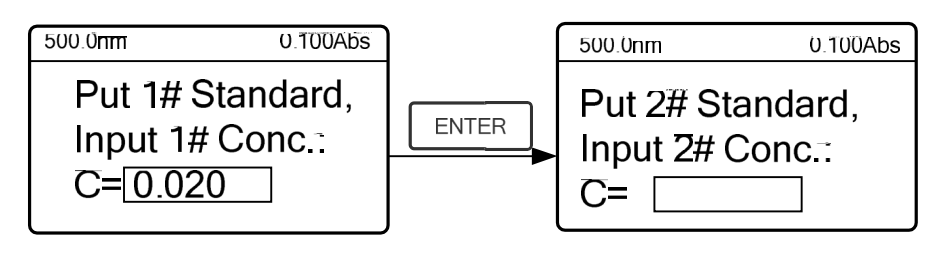

Fig. 4-12

★Coloque a Solução Padrão 2# no caminho óptico e coloque a concentração, e aperte para confirmar.

★ Repita o passo anterior até terminar a concentração da última amostra e pressione para confirmar. Depois, a curva de calibração e sua equação aparecerão no visor automaticamente. (Fig. 4-13) Ao mesmo tempo, a Equação da Curva será salva na memória RAM automaticamente.

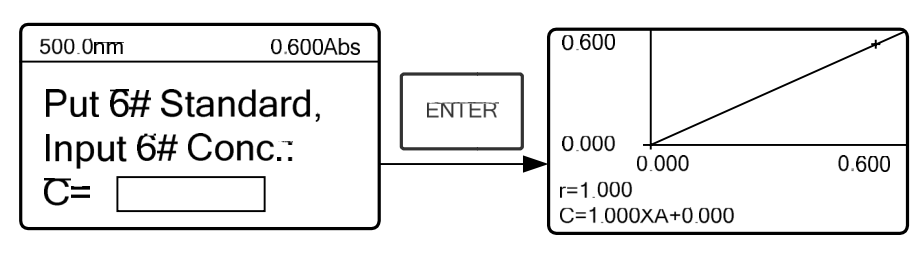

Fig. 4-13

Nota: Se houver algum erro durante a operação, o sistema emite um sinal sonoro 3 vezes e volta ao menu inicial automaticamente. Naturalmente, a curva não pode ser exibida na tela.

## (5) Leitura das amostras

★ Coloque o Controle Branco no caminho óptico e pressione para ir ao menu de leituras contínuas (Fig. 4-14).

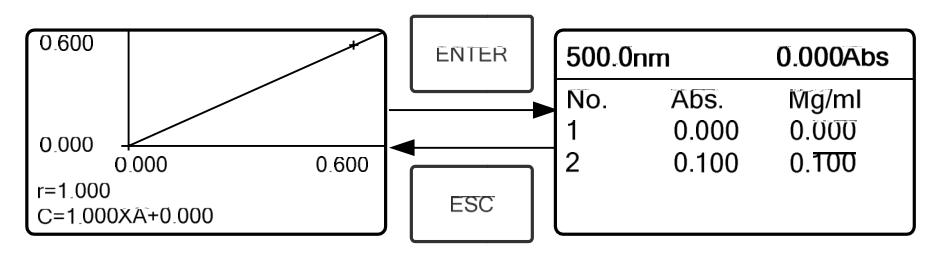

Fig. 4-14

★ Coloque a amostra desconhecida no caminho óptico e pressione para leitura. Os resultados serão exibidos no visor um a um. Ao mesmo tempo, os resultados serão salvos na memória RAM

automaticamente. Pode-se salvar 200 grupos de resultados.

#### (6) Abrindo uma Curva Salva

Todas as equações de curvas serão salvas na memória RAM automaticamente. Se você deseja recarregar a curva salva, basta seguir os passos:

Mova o cursor para "Carregar Curva" e pressione para confirmar. O sistema irá para o menu de registro de equações de curva (Fig. 4-15).

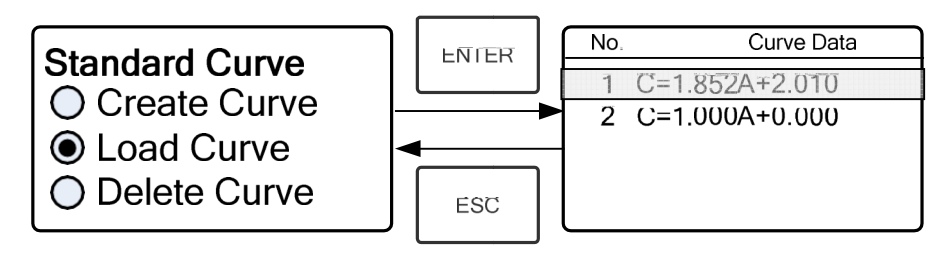

Fig. 4-15

Mova o cursor para a equação desejada e pressione para confirmação. A curva correspondente irá aparecer no visor (Fig. 4-16).

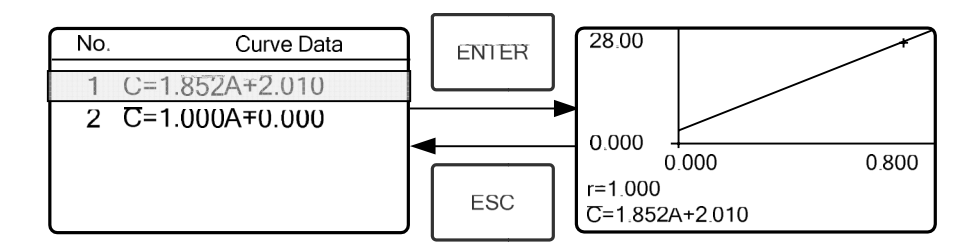

Fig. 4-16

★ Pressione para ir ao menu de leituras contínuas de amostras e faça as leituras das amostras. (Fig. 4-14)

Nota: Quando você recarregar as curvas, o comprimento de onda será definido automaticamente no ponto em que foi criada a curva padrão.

#### 4) Excluir curvas

★ Mova o cursor até "Excluir Curva" e pressione para confirmar. O sistema abrirá o menu de escolha de equações de curvas. (Fig. 4-17)

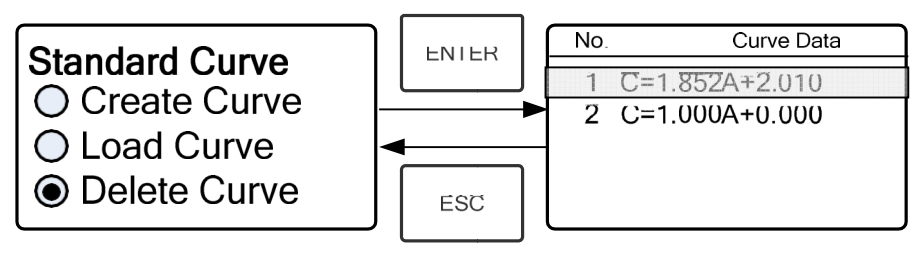

Fig. 4-17

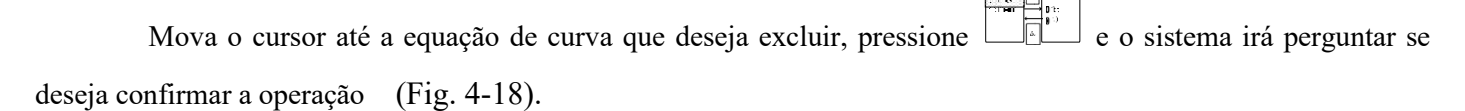

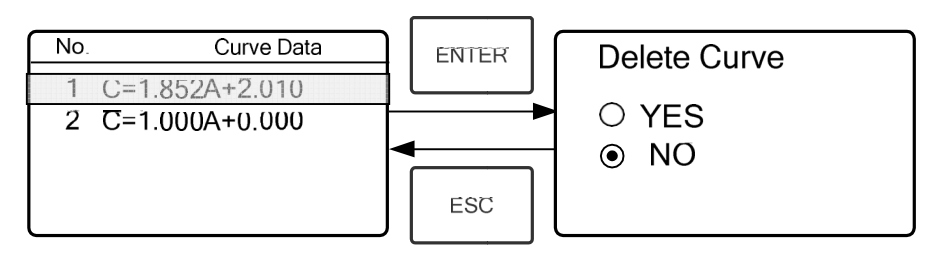

Fig. 4-18

★ Mova o cursor para "Sim" e pressione
Image: Se você não deseja que a equação seja deletada, escolha "Não" ou pressione
SAIR para retornar.

## II Método de Coeficiente:

### (1) Vá para método do "Coeficiente"

Utilize as chaves de setas para selecionar "Coeficiente", pressione para abrir a interface de pré-teste, e então pressione para abrir a interface de configurações de parâmetros. (Fig. 4-19);

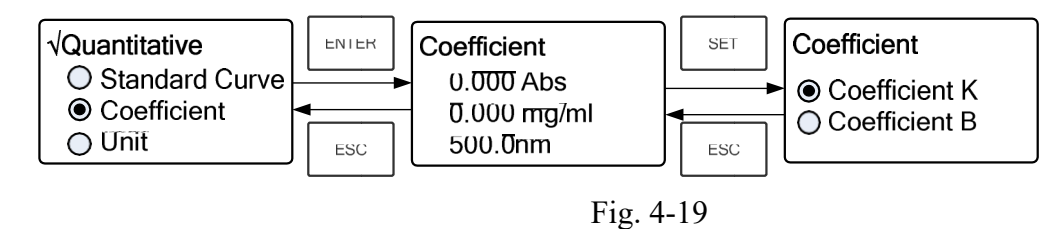

### (2) Configurações de Parâmetros

 irá retornar ao menu anterior automaticamente.

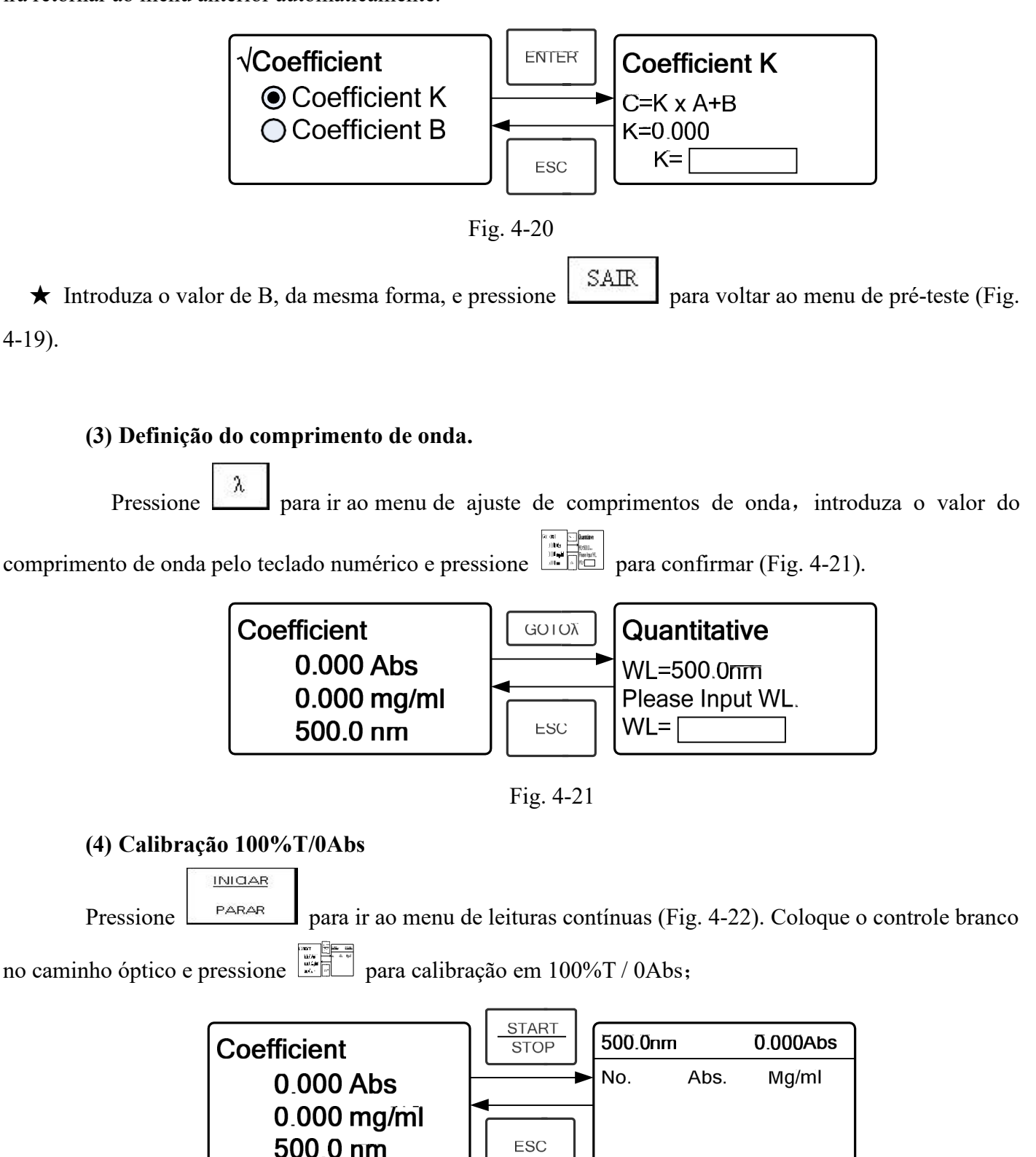

Fig. 4-22

INICAR

## (5) Leituras

Coloque as amostras a serem lidas no caminho óptico, pressione para leitura e o resultado será exibido no visor. Repita este passo até concluir a leitura de todas as amostras. Todos os resultados das leituras serão

exibidos no visor e armazenados na memória RAM automaticamente. Eles poderão ser recarregados mesmo após uma queda de energia repentina.

## Passo 4: Impressão de resultados

No menu de leituras contínuas, pressione IMPRIMIR para imprimir os resultados do teste.

## Passo 5: Exclusão de resultados

No menu de leituras contínuas, pressione LIMPAR para excluir os resultados do teste.

## 4.3 Instalação

No menu principal, utilize as chaves de setas para selecionar "Instalação" e pressione para abrir o menu de configurações de utilidades (Fig. 4-23).

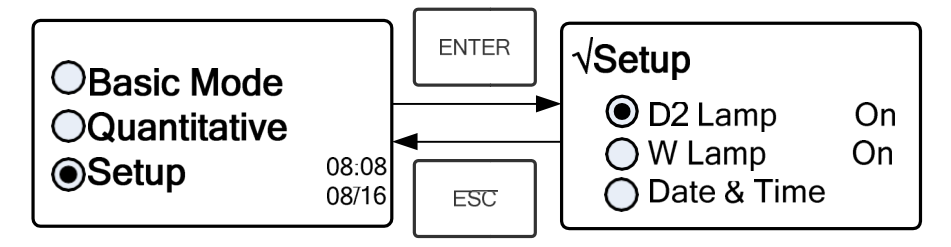

Fig. 4-23

1) Ligar / Desligar lâmpada de deutério (D2)

Quando o comprimento de onda necessário estiver na faixa de 340-1100nm, a lâmpada de deutério (D2) pode ser desligada para prolongar a sua vida útil.

Use chave de seta para escolher "Lâmpada D2" e pressione para ir ao menu de configuração da lâmpada D2 (Fig. 4-24). Pressione as setas para escolher "Ligar" ou "Desligar" e pressione para SAIR confirmar. Aperte para retornar. ENTER √Setup √D2 Lamp On D2 Lamp On On ○W Lamp On O Off ) Date & Time ESC

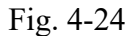

2) Ligar / Desligar lâmpada de tungstênio (W)

Quando o comprimento de onda necessário estiver na faixa de 190-339nm, a lâmpada de tungstênio (W) pode ser desligada para prolongar a sua vida útil.

Use chave de seta para escolher "Lâmpada W" e pressione para ir ao menu de configuração da lâmpada W (Fig. 4-25). Pressione as setas para escolher "Ligar" ou "Desligar" e pressione para confirmar. Aperte SAIR para retornar.

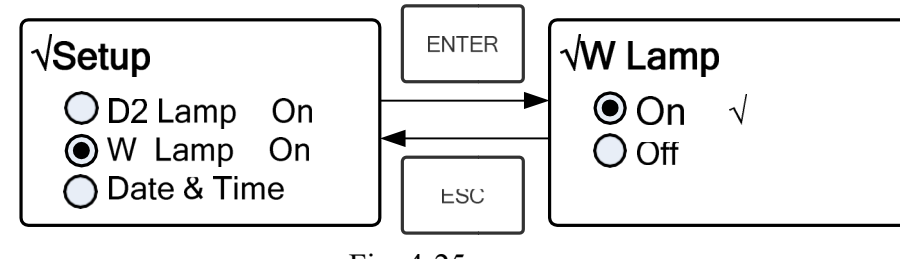

Fig. 4-25

## 3) Definir Data e Hora

Utilize a chave de setas para escolher "Data & Hora" e pressione para ir ao menu de configuração. (Fig. 4-26) Use as setas para escolher o item configuração e coloque os números através do teclado numérico (Horas: 0-23, Minutos: 0-59, Segundos: 0-59, Anos: 0000-9999, Meses: 1-12,

Dias: 1-31, Semanas: 1-7) e pressione SAIR pressione para retornar.

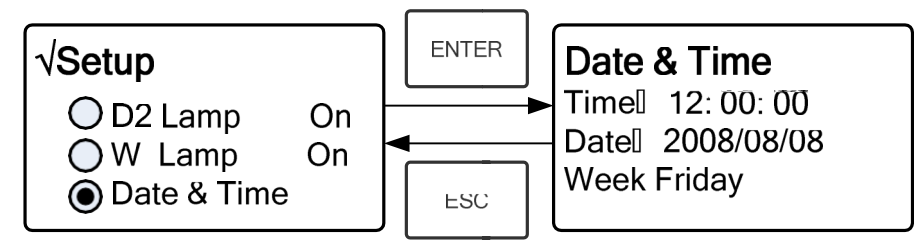

Fig. 4-26

## 4) Calibração da Corrente Escura

Quando as condição de trabalho mudam, uma calibração de corrente escura deve ser feita, antes de qualquer análise.

Use a seta para selecionar "Corrente Escura" e pressione  $\frac{1}{2}$  para confirmar. (Fig. 4-27)

Nota: Retire as cubetas do caminho óptico antes de realizar esta operação e não abra a tampa do

#### compartimento durante a calibração.

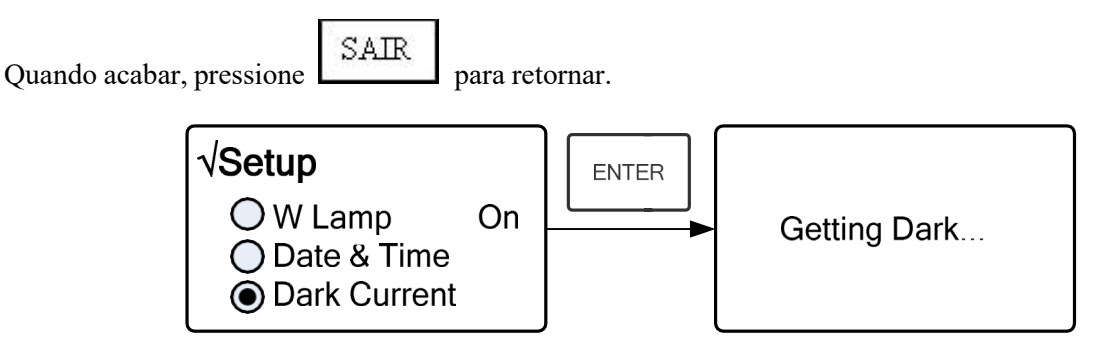

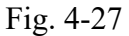

## 5) Calibração do Comprimento de Onda

Depois de algum tempo, a energia das lâmpadas irá diminuir e haverá leve influência no resultado dos testes. Neste caso, o usuário pode redefinir o comprimento de onda para compensação. Sugere-se a calibração do comprimento de onda a cada um ou dois meses.

Remova todos os bloqueios do caminho óptico e feche a tampa do compartimento. Utilize a chave de setas

para selecionar "Calibrar WL" e pressione para iniciar a calibração (Fig. 4-28). A tampa do compartimento não deve ser aberta durante a calibração.

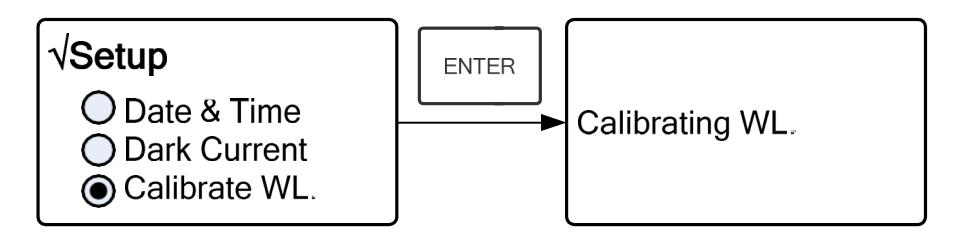

Fig. 4-28

## 6) Troca de Lâmpadas (Definição de lâmpadas alterando o comprimento de onda)

**Este equipamento permite que o usuário defina as lâmpadas alterando o comprimento de onda. Na faixa de 300 - 400nm, pode-se escolher a lâmpada livremente.** 

| Pressione a chave de setas para escolher "Troca de Lâmpada" e pressione 📰 📰 para ir ao menu    |
|------------------------------------------------------------------------------------------------|
| de configuração correspondente (Fig.4-29). Altere o valor das lâmpadas, modificando o ponto do |
| comprimento de onda através do teclado numérico (300-400nm) e então pressione para confirmar e |
| retornar.                                                                                      |

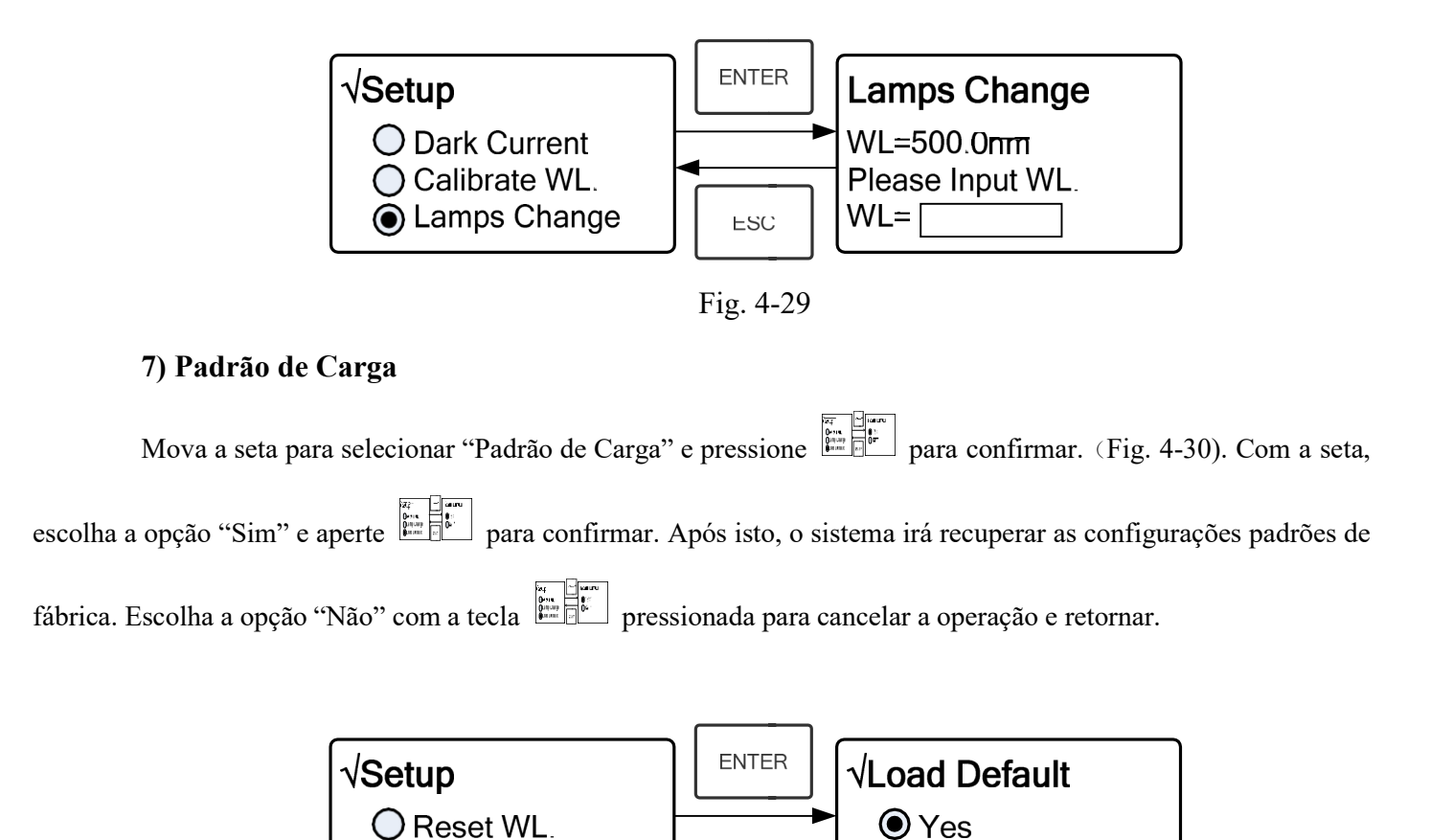

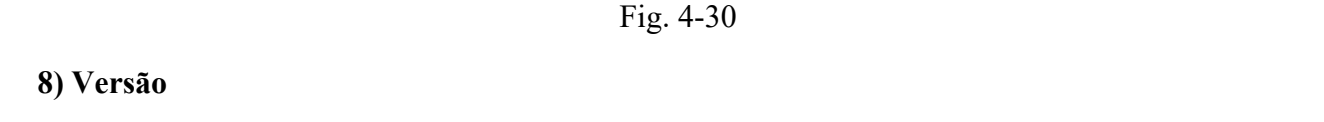

ESC

🔿 Nõ

Mova a seta para escolher "Versão" e pressione para confirmar. Você verá a versão do software e

hardware. (Fig.4-31). Pressione

para retornar.

C Lamp Change

Load Default

SAIR

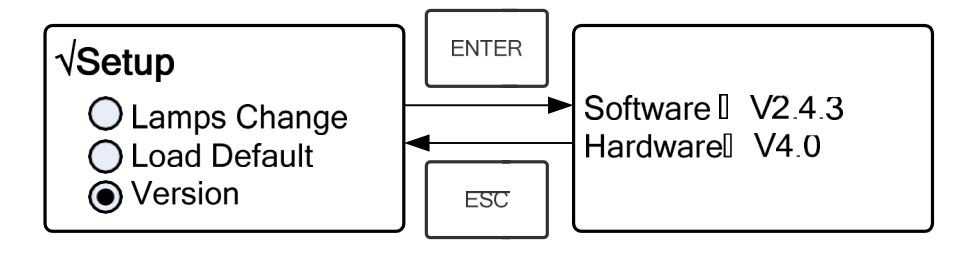

Fig. 4-31

Note: Devido à atualizações do sistema, a versão que aparece no visor pode ser diferente da apresentada acima.

#### CAPÍTULO 5 - Manutenção do Equipamento

Para manter o bom funcionamento do equipamento, é necessário fazer a manutenção regularmente.

#### 1. Manutenção Diária.

#### 1) Verificar compartimentos

Após análises, as cubetas com amostras devem ser retiradas do compartimento na hora ou a volatilização da solução promoverá o desenvolvimento de fungos no espelho. Os usuários devem dar maior atenção à amostras corrosivas e de fácil volatilização. Qualquer resquício de solução que cair no compartimento deve ser retirado imediatamente.

#### 2) Limpeza da Superfície

Como a tampa do equipamento possui pintura, recomenda-se a utilização de pano úmido para remover imediatamente alguns resquícios na superfície. Não utilizar soluções orgânicas para limpeza. Também recomenda-se remover a sujeira da capa protetora.

#### 3) Limpeza das Cubetas

Após cada teste ou após uma mudança de soluções, as cubetas devem ser cuidadosamente limpas, pois a deposição nas faces pode causar erros nas leituras.

#### 2. Solução de Problemas

#### 1) Erro de corrente escura durante o auto-diagnóstico

| Possível Causa                           | Solução                                     |
|------------------------------------------|---------------------------------------------|
| Porta de compartimento aberta, durante a | Feche a porta de Compartimento              |
| execução do auto-teste.                  | e reinicie o sistema.                       |
|                                          |                                             |
| 2) Não há resposta após ligar            |                                             |
| Possível Causa                           | Solução                                     |
| Mal contato na fonte de energia          | Religue o cabo/Troque de tomada de energia. |
| Fusível derretido                        | Troque o Fusível                            |

## 3) Impressora não funciona ou há erro de impressão

| Possível Causa                  | Solução                           |
|---------------------------------|-----------------------------------|
| Sem fonte de energia            | Ligue a fonte de energia          |
| Mal contato na fonte de energia | Religue o cabo / Troque de tomada |
| Mal contato no cabo de dados    | Religue o cabo                    |

## 4) Leitura instável

| Possível Causa                            | Solução                             |
|-------------------------------------------|-------------------------------------|
| Pré-aquecimento insuficiente              | Aumentar o tempo de pré-aquecimento |
| Uso de cubeta de vidro na faixa UV        | Usar cubetas de quartzo             |
| Amostra instável                          | Aprimorar a amostra                 |
| Alta concentração da Amostra              | Diluir a amostra                    |
| Baixa tensão ou fonte de energia instável | Trocar a fonte de energia           |
| Defeitos nas luzes                        | Colocar uma nova lâmpada            |
| Luz queimada                              | Colocar uma nova lâmpada            |

## 5) Repetibilidade Ruim

| Possível Razão   | Solução             |
|------------------|---------------------|
| Amostra instável | Aprimorar a amostra |
| Cubetas sujas    | Limpar as cubetas   |

## 6) Leitura incorreta

| Possível Razão               | Solução                          |
|------------------------------|----------------------------------|
| Erro na corrente escura      | Recalibre a corrente escura      |
| Congruência ruim das cubetas | Melhorar a adaptação das cubetas |

-

### 3. Substituição

## de PeçasTroca

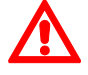

## de fusível

Perigo! Tenha certeza de que o equipamento esteja desligado e desconectado da tomada de

#### energia!Passo 1: Preparo das ferramentas

Prepare a chave de fenda 3×75 de lamina plana

#### Passo 2: Desligue o fornecimento de energia

Desligue a fonte de energia e desconecte o cabo de energia.

#### Passo 3: Retire o compartimento do Fusível

Retire o compartimento do fusível com o auxílio da chave de fenda (Fig.5-1)

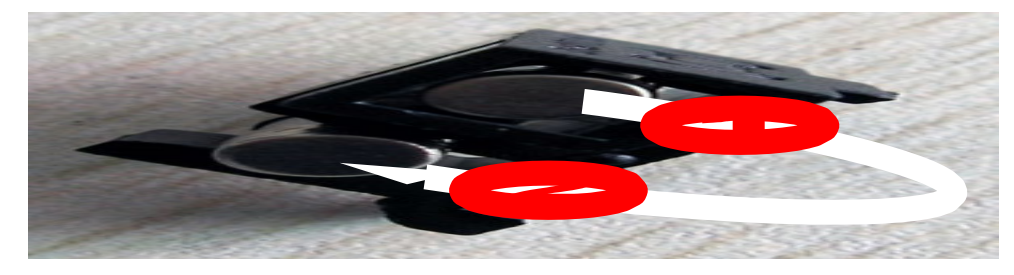

Fig. 5-1

#### Passo 4: Coloque um novo fusível.

Retire o fusível de reposição (1) e substitua-o na posição de trabalho (2) (Fig.5-2)

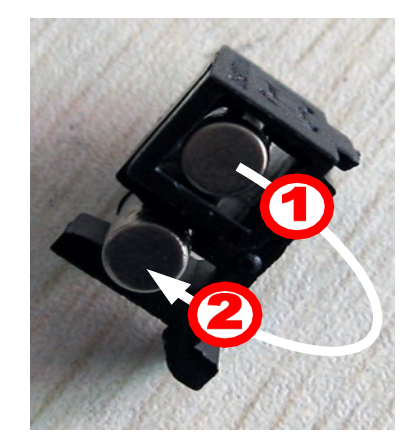

Fig. 5-2

#### Passo 5: Recoloque o compartimento do fusível

Coloque o compartimento de fusível no conector do cabo de energia.

#### Passo 6: Religue a fonte de energia

Conecte o cabo e ligue-o à fonte de energia.